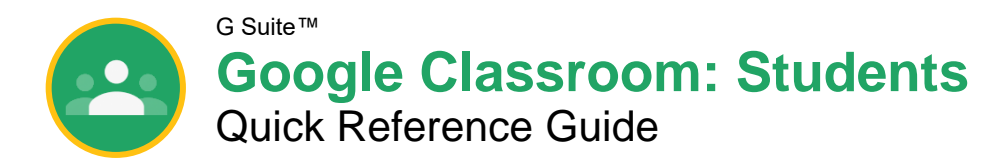

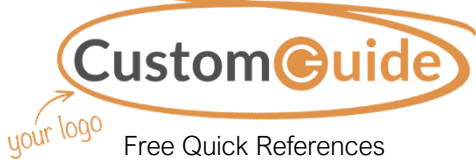

Visit <u>ref.customguide.com</u>

## The Google Classroom Screen

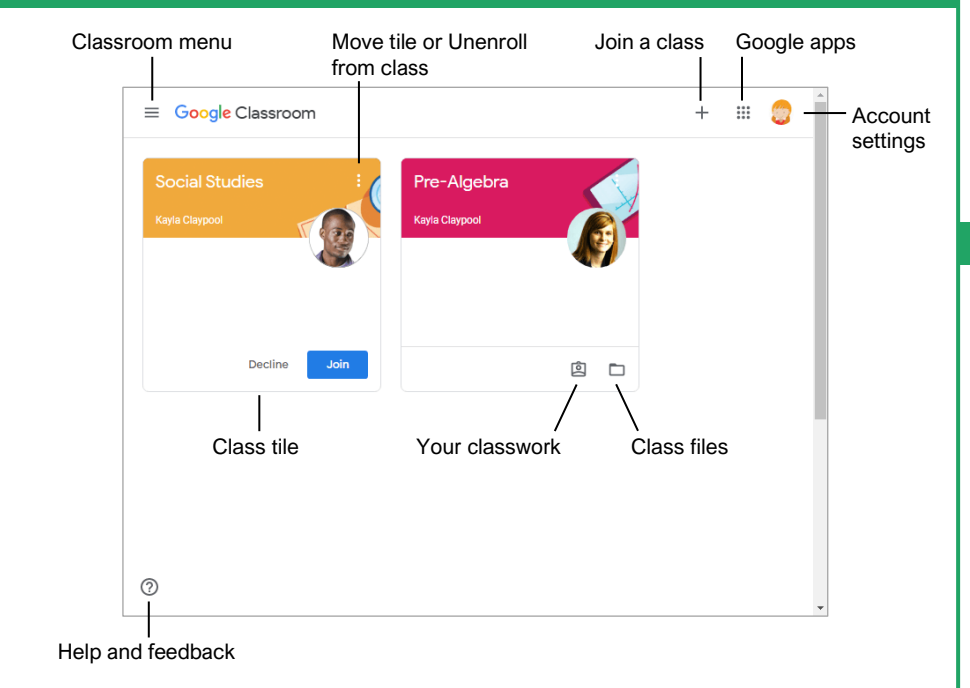

### The Class Screen

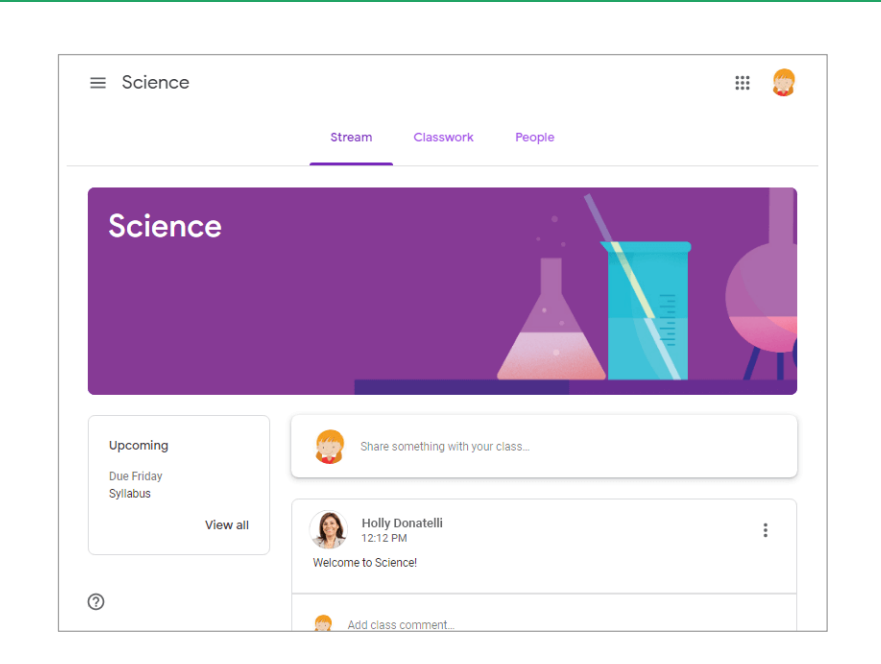

**The Stream page:** Shows all the class activity, including upcoming assignments that are due and any recent posts from the teacher or other students.

The Classwork page: Where you go to view and complete any assignments for the class.

The People page: Shows your teacher and a list of all your classmates.

#### Sign-in to Classroom

Navigate to **classroom.google.com** in a browser window. Click the **Go to Classroom** button, then enter your Google account email address and click **Next**. Enter your Google account password and click **Next**. You are brought to the Google Classroom home page and will see your profile picture at the upperright corner, if you have one.

#### Join a Class

If invited by a teacher, click**\_Join** on the class tile that appears on the Google Classroom page.

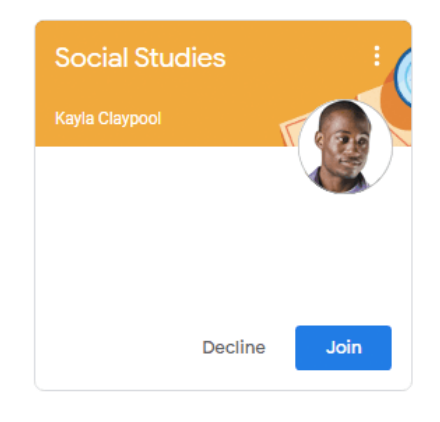

If entering a class code from a teacher, click the **Join a class** button, enter the class code, and click **Join**.

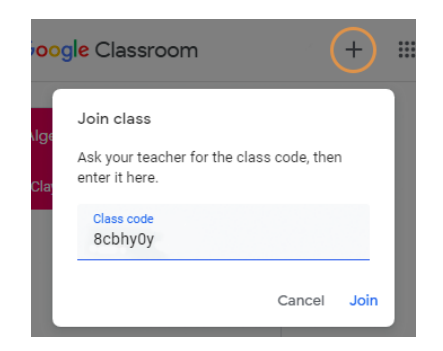

#### Google Drive

Your Google Drive is connected to your Google Classroom account. A Classroom folder is automatically created for you in your drive at **drive.google.com**.

#### Commenting

Class comments are visible to everyone in the class. Private comments posted are only visible to the teacher.

| The Assignme                                                                                                    | ent Screen                                                                                                    |                                                                                                    |                                        |  |  |
|----------------------------------------------------------------------------------------------------|----------------------------------------------------------------------------------------------------|----------------------------------------------------------------------------------------------------|----------------------------------------|--|--|
| Due date —<br>Assignment<br>Instructions —<br>Comments visible<br>to the class —                                | Due Nov 1 #OO1 Chapter 1 questions  Kayla Claypool 3:20 PM  Read chapter 1 and answer the questions.  Class comments  Add class comment          | Your work       Assigned         Emily Howard - #       Assignment status         Files attached by the teat         + Add or create         Turn in         Private comments         Comments only visible to the teacher | acher                                  |  |  |
| Occument Sha<br>Once an assign<br>view-only file. C<br>switches to the<br>You will still be<br>you lose editing | aring<br>ment is turned in, it becomes a<br>Where the document<br>teacher to prevent changes.<br>able to see your responses, but<br>y abilities. | ≠001 Chapter 1 Questions ☆ ■<br>≫ls Help<br>hy ▼<br>List one safety hazard while working in the science laboratory.                                                                                                    | ▲ ①<br>▲ ①<br>● ②<br>● ③<br>● ③<br>● ③ |  |  |
| Jnsubmit Ass                                                                                                    | ignments                                                                                                    | Flammable chemicals<br>What is the proper safety response to a trash-can fire in a lab?                                                                                                    |                                        |  |  |
| Due Nov 1                                                                                                    |                                                                                                    |                                                                                                    |                                        |  |  |
| <b>#</b> 001 Chap                                                                                               | ter 1 questions 20 points Your work                                                                                                    | Turned in                                                                                                    |                                        |  |  |
| Kayla Claypool 3:20                                                                                             | D PM Google Docs                                                                                                    | If the teacher has allowed it, an Unsubmit                                                                                                    |                                        |  |  |
| Read chapter 1 and answer                                                                                       | the questions. Unsubmit                                                                                                    | button appears after work is turned in.<br>Unsubmit the assignment to gain back editing                                                                                                    |                                        |  |  |
| Class comments                                                                                                  |                                                                                                    | rights and make changes before the due date.                                                                                                    |                                        |  |  |

## View Your Assignments

Add class comment...

| If the teacher displays grades in Google                                                         |                | Stream | Classwork People                       |
|--------------------------------------------------------------------------------------------------|----------------|--------|----------------------------------------|
| vour work page. Click the <b>Classwork</b> tab. then                                             |                |        |                                        |
| click <b>View your work</b> . This page displays all your assigned classwork with dues dates, as | All topics     |        | •                                      |
| well as the status or grade received.                                                            | Diew your work |        | 💼 Google Calendar 🛅 Class Drive folder |
|                                                                                                  |                |        |                                        |

Private comments

Add private comment...

# **Custom©uide**

# Get More Free Quick References!

Visit ref.customguide.com to download.

| Teams                                                                                                    | Microsoft      | Google           | Software                           | <b>Business Skills</b> |  |
|----------------------------------------------------------------------------------------------------|----------------|------------------|------------------------------------|------------------------|--|
| Bog<br>Google Docs                                                                                                    | <u>Access</u>  | <u>Gmail</u>     | Adobe Captivate                    | Business Writing       |  |
| Excel Advanced                                                                                                    | Excel          | Google Chrome    | Computer Basics                    | Cyber Security         |  |
| Cerri<br>Werken bestehen bestehe | Office 365     | Google Classroom | macOS                              | Email Etiquette        |  |
| Norm         Marry Ward         Marry Ward <td><u>OneNote</u></td> <td>Google Docs</td> <td><u>QuickBooks</u></td> <td>Manage Meetings</td>                                                                                                    | <u>OneNote</u> | Google Docs      | <u>QuickBooks</u>                  | Manage Meetings        |  |
| Line         Total         Delates         Delates         Del                                                                                                    | <u>Outlook</u> | Google Drive     | Salesforce                         | Presentations          |  |
| Image         Marca multicly used in the second second                                   | PowerPoint     | Google Meet      | <u>Slack</u>                       | SMART Goals            |  |
| And the set was been been been been been been been bee                                                                                                    | <u>Teams</u>   | Google Sheets    | <u>Storyline</u>                   | Time Management        |  |
|                                                                                                    | <u>Windows</u> | Google Slides    | <u>Zoom</u>                        |                        |  |
|                                                                                                    | Word           | Google Workspace | + more, including Spanish versions |                        |  |
|                                                                                                    |                |                  |                                    |                        |  |

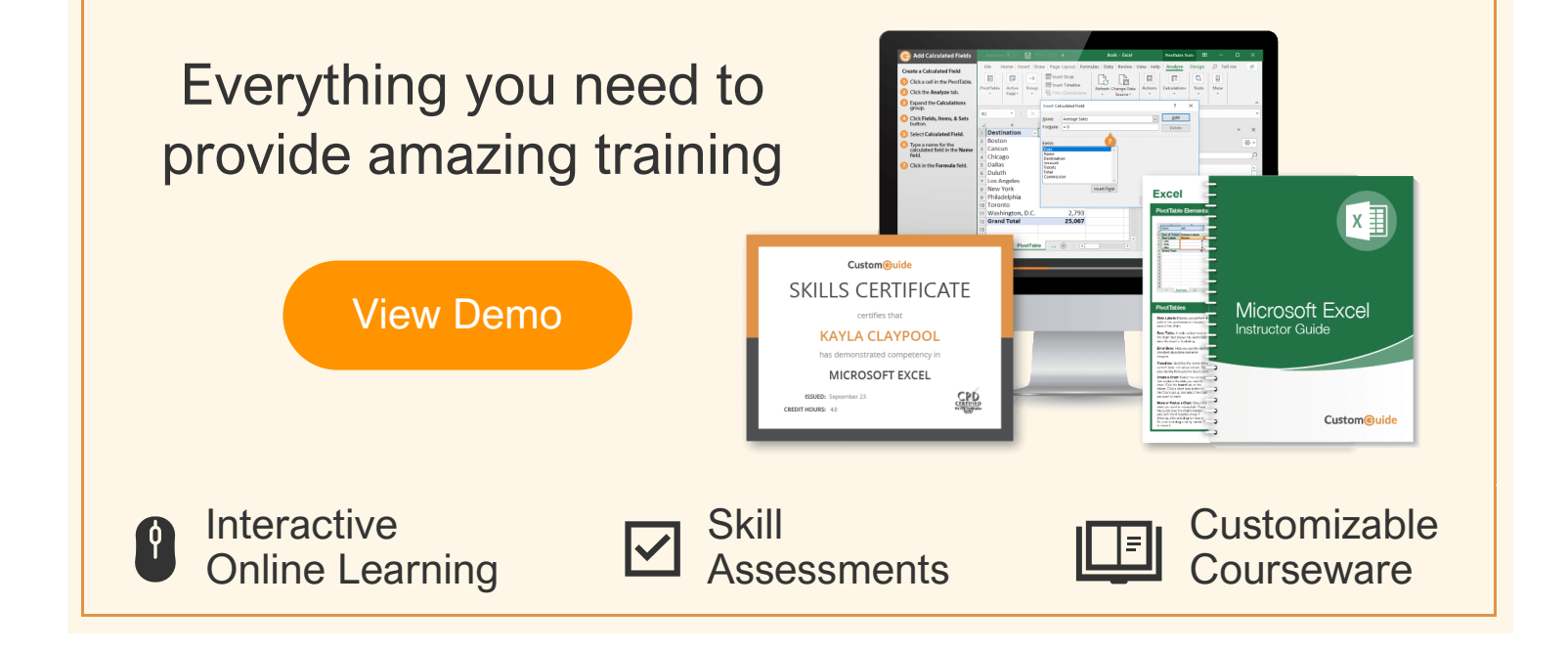

# Over 3,000 Organizations Rely on CustomGuide

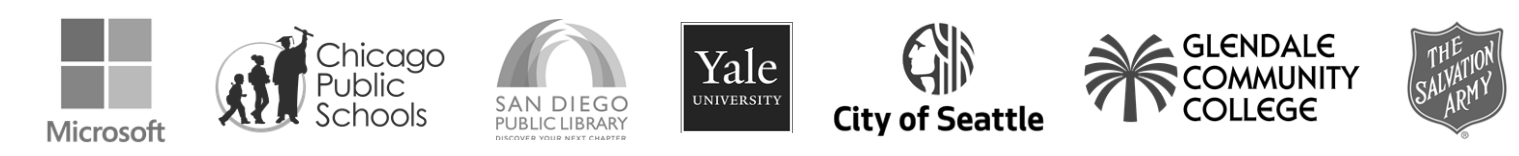